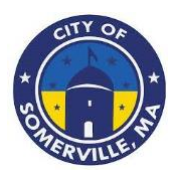

# Somerville Nonprofit Support Program

# PROGRAM OVERVIEW

The Somerville Nonprofit Support Program (S-NSP) was created as a response to the economic hardships faced by nonprofit organizations during the COVID-19 pandemic and its enduring impacts on local non-profits. The City of Somerville will administer the funding for this program, which is made available by the American Rescue Plan Act of 2021 (ARPA). The primary objective of the program is to provide financial support to nonprofit organizations, regardless of their size, that have been in operation at least 1 year prior to application submission, with awards up to \$25,000, depending on their gross receipts and the negative economic impact that they have experienced. While nonprofit organizations physically located in Somerville will be given preference, this program is available to all nonprofit organizations that serve Somerville residents. The funding is intended to enhance or expand services to Somerville constituents in response to COVID-19 and assist nonprofits in adjusting to the direct and indirect challenges resulting from the pandemic.

# **Total Program Budget**

The program has been allocated \$2,000,000.00 in American Rescue Plan Act (ARPA) funding by the City of Somerville.

| Nonprofits Gross Receipts | Award    |
|---------------------------|----------|
| At or below \$100,000     | \$5,000  |
| \$100,001 to \$250,000    | \$10,000 |
| \$250,001 to \$500,000    | \$15,000 |
| \$500,001 to \$1,000,000  | \$20,000 |
| Above \$1,000,000         | \$25,000 |

# Available Award Amounts (nonprofits are only eligible to submit for one award)

#### **Geographic Service Area**

Nonprofit organizations located in the Continental United States are eligible for this program, provided they can demonstrate that they serve the residents of the City of Somerville, MA. Priority funding will be given to nonprofits physically located in the City of Somerville or serving majority City of Somerville residents.

# **Funding Availability and Terms**

Awards are available based on the requesting nonprofit's gross receipts size, with a maximum award of \$25,000 per applicant. Prior to the release of any funds, each awarded agency will be required to execute a brief grant agreement. Awardees will be required to submit a brief qualitative follow-up report on how the award assisted their organization.

# **Application Period and Approval Cycle**

The Program will launch on June 1, 2023, and the application will be open until all funds have been expended. Approvals will be made on a rolling basis and applicants will be notified on that rolling basis as well.

# Eligible Use of Funds

S-NSP funds may be used for the following:

- Payroll
- Mortgages
- Rent
- Other operating expenses
- Costs associated with mitigation or prevention of COVID-19 (examples: enhanced cleaning expenses, barriers or partitions, or COVID-19 vaccination, testing, masks, hand sanitizer and other COVID-19 related expenses)

# Ineligible Use of Funds

S-NSP funds may not be used for the following:

- Pay off non-business debt, such as personal credit cards for purchases not associated with the non-profit
- Purchase personal expenses, such as buying a new family car or making repairs to a participant's home
- Direct financing for political activities or paying off taxes and fines
- Purchase personal items or support other non-profits in which the owner may have an interest

# **Eligible Applicants**

- Nonprofit corporations (501(c)(3) or 501(c)(19) status under the United States Internal Revenue Code) may submit applications.
- Nonprofits physically located within the City of Somerville or serving solely City of Somerville residents will be given preference in funding.
- Nonprofits must have been in operation at least 1 year prior to application submission, and still in operation.
- The nonprofit must possess the capacity to be successful with the use of American Rescue Plan Act funds.
- The nonprofit must have a valid Federal Employer Identification Number (FEIN).
- The nonprofit must be registered and in good standing with the Internal Revenue Service.
- The nonprofit must not currently be in bankruptcy.
- The nonprofit must be current on all annual 990 taxes (churches are exempt).
- The nonprofit must intend to stay in business for the following 12 months.
- The nonprofit must have experienced negative economic impacts due to the COVID-19 pandemic.

#### **Ineligible Applicants**

Certain nonprofit types are ineligible to apply, including but not limited to the following:

- Major Hospitals/Healthcare Organizations
- Academic Museums
- Financial Institutions (banks, insurance providers, and pension and retirement funds)
- Nonprofits Involved in Illegal Activity
- Political Organizations

# INSTRUCTIONS

#### ------ Please read this document in its entirety before you proceed ------

#### **General Instructions**

The registration and application processes were developed for use with these devices and browsers:

- Google Chrome on Windows
- Microsoft Edge Chromium on Windows
- Mozilla Firefox on Windows
- Safari on Mac OS X

#### **Two-step Process to Request a Grant**

Step 1 of the process is to register with the system by submitting an Applicant Registration Form. You will need to provide your email address.

Step 2 of the process is to submit the Application Intake Form.

#### **Completing the Forms**

- Each form is comprised of multiple tabs. You must complete each tab in its entirety before proceeding to the next tab. You can submit the form for processing after you complete the last tab.
- You cannot edit the form after you submit it. The form will be processed after you submit it.
- An asterisk (\*) indicates a required field (see "Information to Apply" for the list of required information and documentation).

#### Step 1: Submit an Applicant Registration Form

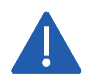

You must provide an email address in the registration form. Please note that this email address will be used as the Primary Contact email address in your application form.

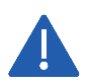

You must complete a basic eligibility check to submit the applicant registration form. Based on your responses to the eligibility check, you may be ineligible for an award. If you are ineligible, you will not be able to submit the registration form.

1. Go to Grant Portal at <u>https://iparametricsbpa.workflowcloud.com/forms/c0b221c5-14cc-4554-ab25-9d24178e8842</u> to begin the registration process.

2. Begin the registration process by following the instructions on the first tab and then proceed to the second tab and third tabs, in that order. You will be able to submit the form on the third tab.

|                                                                                                    | h.,                                                                                                    | Prequalification                                                                                                    |                                                                                                    | Registration                                                                                                    |
|----------------------------------------------------------------------------------------------------|----------------------------------------------------------------------------------------------------|----------------------------------------------------------------------------------------------------|----------------------------------------------------------------------------------------------------|----------------------------------------------------------------------------------------------------|
| CITY OF                                                                                                    | Somerville Non                                                                                                    | profit Support P                                                                                                    | rogram                                                                                                    |                                                                                                    |
| Children                                                                                                    | Applicant Registratio                                                                                                    | on Form                                                                                                    |                                                                                                    |                                                                                                    |
| *()*                                                                                                    | The Somerville Non                                                                                                    | profit Support Progr                                                                                                    | am (S-NSP) was created a                                                                                                    | s a response to the economic                                                                                                    |
| v                                                                                                    | hardships faced by                                                                                                    | nonprofit organizatio                                                                                                    | ons during the COVID-19                                                                                                    | andemic and its enduring                                                                                                    |
| 9                                                                                                    | program, which is m                                                                                                    | ade available by the                                                                                                    | American Rescue Plan A                                                                                                    | t of 2021 (ARPA). The primary                                                                                                    |
| RVILLET                                                                                                    | objective of the proj<br>of their size, that ha                                                                                                    | gram is to provide fir<br>ve been operating o                                                                                                    | nancial support to nonpro<br>n or before March 16, 20                                                                                                    | fit organizations, regardless<br>10. with awards up to \$25.000.                                                                  |
|                                                                                                    | depending on their                                                                                                    | gross receipts and th                                                                                                    | he negative economic imp                                                                                                    | act that they have                                                                                                    |
|                                                                                                    | preference, this pro                                                                                                    | gram is available to                                                                                                    | all nonprofit organization                                                                                                    | s that serve Somerville                                                                                                    |
|                                                                                                    | residents. The fundi<br>response to COVID-                                                                                                    | ng is intended to en<br>19 and assist nonpro                                                                                                    | hance or expand services<br>ofits in adjusting to the di                                                                                                    | to Somerville constituents in<br>rect and indirect challenges                                                                     |
|                                                                                                    | resulting from the p                                                                                                    | andemic.                                                                                                    |                                                                                                    |                                                                                                    |
| otal Program Budget                                                                                                    |                                                                                                    |                                                                                                    |                                                                                                    |                                                                                                    |
| he program has been allo                                                                                                    | cated \$2,000,000.00 in Am                                                                                                    | erican Rescue Plan A                                                                                                    | Act (ARPA) funding by the                                                                                                    | City of Somerville.                                                                                                    |
| vailable Award Amounts                                                                                                    | nonprofits are only eligible                                                                                                    | to submit for one a                                                                                                    | ward)                                                                                                    |                                                                                                    |
| Nonprofits Gross Receipt:                                                                                                    |                                                                                                    | Award                                                                                                    |                                                                                                    |                                                                                                    |
| At or below \$100,000<br>\$100,001 to \$250,000                                                                                                    |                                                                                                    | \$5,000                                                                                                    | -                                                                                                    |                                                                                                    |
| \$250,001 to \$500,000                                                                                                    |                                                                                                    | \$15,000                                                                                                    |                                                                                                    |                                                                                                    |
| \$500,001 to \$1,000,000                                                                                                    |                                                                                                    | \$20,000                                                                                                    | -                                                                                                    |                                                                                                    |
| nerre \$1,050,000                                                                                                    |                                                                                                    | \$23,000                                                                                                    | -                                                                                                    |                                                                                                    |
| seographic service Area<br>lionprofit organizations in                                                                                                    | cated in the Continental Lie                                                                                                    | ited States are alial                                                                                                    | le for this program provi                                                                                                    | ded they can demonstrate                                                                                                    |
| hat they serve the resider                                                                                                    | its of the City of Somerville,                                                                                                    | MA. Priority funding                                                                                                    | g will be given to nonprof                                                                                                    | ts serving majority City of                                                                                                    |
| iomerville residents.                                                                                                    |                                                                                                    |                                                                                                    |                                                                                                    |                                                                                                    |
| funding Availability and Te                                                                                                    | rms                                                                                                    |                                                                                                    |                                                                                                    |                                                                                                    |
| wards are available base                                                                                                    | d on the requesting nonpro                                                                                                    | fit's gross receipts s                                                                                                    | ize, with a maximum awa                                                                                                    | rd of \$25,000 per                                                                                                    |
| upplicant. Prior to the rele-<br>sill be required to submit                                                                                                    | ase of any funds, each awar<br>a brief qualitative follow-up                                                                                                    | rded agency will be a<br>report on how the                                                                                                    | required to execute a brie<br>award assisted their orga                                                                                                    | f grant agreement. Awardees<br>nization.                                                                                          |
|                                                                                                    |                                                                                                    |                                                                                                    |                                                                                                    |                                                                                                    |
| Significe Use of Funds                                                                                                    | for the following                                                                                                    |                                                                                                    |                                                                                                    |                                                                                                    |
| PASP INTIGS ITTOY DE LIVERA                                                                                                    | the second second s                                                                                                    |                                                                                                    |                                                                                                    |                                                                                                    |
| Pauroll                                                                                                    |                                                                                                    |                                                                                                    |                                                                                                    |                                                                                                    |
| Payroll     Mortgages                                                                                                    |                                                                                                    |                                                                                                    |                                                                                                    |                                                                                                    |
| Payroll     Mortgages     Rent     Other operating expension                                                                                                    | 105                                                                                                    |                                                                                                    |                                                                                                    |                                                                                                    |
| Payroll     Mortgages     Rent     Other operating expens     Costs associated with n     Costs 10                                                                                                    | ies<br>illigation or prevention of 0                                                                                                    | COVID-19 (examples                                                                                                    | enhanced cleaning expe                                                                                                    | nses, barriers or partitions, or                                                                                                  |
| Payroll     Mortgages     Rent     Other operating expens     Costs associated with m     COVID-19 vaccination, t                                                                                                    | ues<br>hitigation or prevention of G<br>esting, masks, hand sanitiz                                                                                                    | COVID-19 (examples<br>er and other COVID-                                                                                                    | enhanced cleaning expe<br>19 related expenses)                                                                                                    | nses, barriers or partitions, or                                                                                                  |
| Payroll     Mortgages     Rent     Other operating expens     Costs associated with n     COVID-19 vaccination, t meligible Use of Funds                                                                                                    | ues<br>litigation or prevention of G<br>esting, masks, hand sanitiz                                                                                                    | COVID-19 (examples<br>er and other COVID-                                                                                                    | enhanced cleaning expe<br>19 related expenses)                                                                                                    | nses, barriers or partitions, or                                                                                                  |
| Payroll     Mortgages     Rent     Other operating expens     Costs associated with n     COVID-19 vaccination, t     neligible Use of Funds     E-NSP funds may not be un                                                                                                    | ues<br>utigation or prevention of o<br>esting, masks, hand sanitiz<br>ued for the following:                                                                                                    | COVID-19 (examples<br>er and other COVID-                                                                                                    | enhanced cleaning expe<br>19 related expenses)                                                                                                    | nses, barriers or partitions, or                                                                                                  |
| Payroll     Mortgages     Rent     Other operating expens     Costs associated with n     COVID-19 vaccination, t     meligible Use of Funds     E-NSP funds may not be un     Pay off non-business de     Purchase nersional exerts                                                                                                    | ses<br>hitigation or prevention of<br>esting, masks, hand sanitiz<br>used for the following:<br>tob, such as personal credit<br>mores, such as busing a new                                                                                                    | COVID-19 (examples<br>er and other COVID-<br>cards for purchases<br>e family car or making                                                                                                    | enhanced cleaning expe<br>19 related expenses)<br>a not associated with the<br>expressive to a participant                                                                                                    | nses, barriers or partitions, or<br>non-profit<br>x home                                                                          |
| Payroll     Mortgages     Rent     Costs associated with m     Costs associated with m     Costs associated with m     Costs associated with m     CovID-19 vaccination, t     religible Use of Funds     Nary of non-business d     Purchase personal eap     Direct financia for pol     Direct ring for pol                                                                                                    | ues<br>integation or prevention of<br>esting, masks, hand sanitiz<br>esting, masks, hand sanitiz<br>het for the following:<br>bbs, such as personal credit<br>mises, such as buying a new<br>following a new<br>follow | COVID-19 (examples<br>er and other COVID-<br>cards for purchases<br>e family car or makin<br>taxes and fines                                                                                                    | enhanced cleaning expe<br>19 related expenses)<br>i not associated with the<br>g repairs to a participant                                                                                                    | nses, barriers or partitions, or<br>non-profit<br>s home                                                                          |
| Payroll<br>Mortgages<br>Rent<br>Other operating expens<br>Costs associated with m<br>COVID-19 vaccination, t<br>neligible Use of Funds<br>NSP funds may not be un<br>Pay off non-business de<br>Purchase personal exp<br>Direct financing for pol<br>Purchase personal item                                                                                                    | ves<br>stagation or prevention of C<br>esting, masks, hand sanitiz<br>ved for the following:<br>bit, such as personal credit<br>mises, such as buying a ne<br>cial activities or paying off<br>s or support other non-pro                                                                                                    | COVID-19 (examples<br>er and other COVID-<br>cards for purchase<br>e family car or makis<br>taxes and fines<br>fits in which the ow                                                                                                    | enhanced cleaning expe<br>19 related expenses)<br>1 not associated with the<br>1 g repairs to a participant<br>ner may have an interest                                                                                                    | nses, barriers or partitions, or<br>non-profit<br>s home                                                                          |
| <ul> <li>Payroll</li> <li>Mortgages</li> <li>Rent</li> <li>Other operating expension</li> <li>Costs associated with n</li> <li>COVID-19 vaccination, t</li> <li>COVID-19 vaccination, t</li> <li>Payrolf non-bulness de</li> <li>Purchase personal esp</li> <li>Direct financing for policity</li> <li>Purchase personal item</li> <li>Burchase personal item</li> <li>Burchase personal item</li> </ul>                                                                                                    | vei<br>stiggston or prevention of f<br>esting, masks, hand sanitiz<br>ved for the following:<br>bit, such as personal credit<br>mises, such as buying a me<br>trial activities or paying off<br>s or support other non-pro                                                                                                    | COVID-19 (examples<br>or and other COVID-<br>cards for purchases<br>family car or mais<br>rates; and final<br>fits in which the ow                                                                                                    | enhanced cleaning expe<br>19 related expenses)<br>i not associated with the<br>ig repairs to a participant<br>ner may have an interest                                                                                                    | nses, barriers or partitions, or<br>non-profit<br>s home                                                                          |
| Payroll     Mortpägtes:     Mortpägtes:     Mortpägtes:     Other operating expension     Other operating expension     Other operating operations, to     order operating operations, to     order of non-business de     Payrolf non-business de     Purchase personal expension     Purchase personal item     Iligible Applicants     Nonprofit corporations                                                                                                    | instantian or prevention of<br>instantian and sanitize<br>esting, masks, hand sanitize<br>lets such as personal credit<br>bits such as personal credit<br>bits and subject as the subject as<br>tical activities or paying off<br>is or support other non-pro<br>(501(c)(1) or 501(c)(19) state                                                                                                    | COVID-19 (examples<br>er and other COVID-<br>rands for purchaser<br>family car or makin<br>family car or makin<br>family car or makin<br>fates and fines<br>fills in which the own<br>us under the United                                                                                                    | enhanced cleaning expe<br>19 related expenses)<br>i not associated with the<br>ner may have an interest<br>States internal Revenue                                                                                                    | nses, barriers or partitions, or<br>non-profit<br>5 home<br>Code) may submit                                                      |
| Payroll<br>Mortgages<br>Retet<br>Other operating expension<br>Costs associated with in<br>COVID-19 vacchardow, in<br>Religible Use of Funds<br>Reter finanching for poli<br>Parchase personal ages<br>Parchase personal ages<br>Iligible Applicants<br>Nonprofit corporations<br>applications.                                                                                                    | ies<br>ittigation or prevention of f<br>ittigation or prevention of the<br>setting, masks, hand sanitiz<br>estimation of the setting of the<br>the subs approximation of the<br>the setting of the setting of the<br>s or support ether non-pro-<br>(\$01(c)(2) or \$01(c)(19) stat<br>thin the City of Somerville.                                                                                                    | COVID-19 (examples<br>er and other COVID-<br>cards for purchases<br>e family car or makin<br>faces and fines<br>fits in which the ow<br>us under the United<br>will be given prefere                                                                                                    | enhanced cleaning expe<br>19 related expenses)<br>not associated with the<br>grepairs to a participant<br>ner may have an interest<br>States Internal Revenue<br>ner in funding.                                                                                                    | nses, barriers or partitions, or<br>son-profit<br>s home<br>Code) may submit                                                      |
| Payroll<br>Morrgages:<br>Other operating expense<br>Costa associated with In<br>Costa associated with In<br>Costa associated with In<br>Costa associated with In<br>Payroll non-basiness di-<br>Nary Of Innon-basiness di-<br>Parchase personal are<br>Parchase personal are<br>Par                    | est<br>lingston or prevention of 1<br>lingston ar prevention of<br>set for the following:<br>the such a parsonal creating<br>the such as buying of<br>the such as buying of<br>support tables or paying of<br>(S01(c)(0) or 501(s)(21)) stat<br>thin the City of Somerulia<br>en Is agenetion on or bel                                                                                                    | COVID-19 (examples<br>er and other COVID-<br>cards for purchases<br>tamily car or makes<br>first in which the ow<br>us under the United<br>will be given prefere<br>ore March 16, 2020.                                                                                                    | enhanced cleaning expenses)<br>19 related expenses)<br>inor associated with their<br>grepairs to a participant<br>ner may have an interest<br>States internal Revenue<br>nce in funding.                                                                                                    | nses, barriers or partitions, or<br>non-profit<br>5 home<br>Code) may submit                                                      |
| Payroll     Advances     Advances     A                                                                                                    | est<br>stiggston or prevention of f<br>storing, marks. hand sanitz<br>est for the following:<br>the such a personal credit<br>firstes, such a buying and<br>the such as buying and<br>such a buying and<br>a drukers or paying off<br>s of support other non-pre-<br>(S01(20) or S01(2(19) stat<br>this the such as such as a<br>set in signation on or beh-<br>sets the capacity to be suc-<br>as valid federal Employer                                                                                                    | COVID-19 (examples<br>er and other COVID-<br>cards for purchaser<br>family car or making<br>fits in which the ow<br>us under the United<br>will be given prefer<br>will be given prefer<br>ers March 16, 2020,<br>cestAl with the use                                                                                                    | enhanced cleaning experi-<br>interassociated with the<br>grepains to a participant<br>error may have an interest.<br>States internal Revenue<br>not in funding,<br>and still in operation,<br>of American Rescar Plan<br>er (FDR).                                                                                                    | nser, barriers or partitions, or<br>son profit<br>5 home<br>Code) may submit<br>Act funds.                                        |
| Payroll     Payroll     Payroll     Payroll     Payroll     Constant Second Second Secon                                                                                                    | ed<br>inglation or prevention of in<br>inglation or prevention of sample<br>and for the following:<br>the such a partnersul credit<br>tical activates or paying off<br>tical activates or paying off<br>(SO1(20) or SO1(SO19) state<br>erem in appreciation on or believe<br>set the capacity to be suce<br>a valid feedral (Employer<br>agriterial and in agood tate<br>a good tate and a special activity of the<br>suce a valid feedral (Employer<br>agriterial and in agood tate<br>agriterial and in agood tate                                                                                                    | COVID-19 lexamples<br>er and other COVID-<br>cards for purchases<br>e family car or makin<br>files in which the ow<br>list under the United<br>will be given prefere<br>are March 16, 2020,<br>esshul with the use                                                                                                    | enhanced cleaning expenses)<br>ineit associated with the<br>grepuist to a participant<br>err may have an interest<br>States Internal Revenue<br>not in funding,<br>and still noperation.<br><i>of American Rescue</i> Jian<br><i>d American Rescue</i> Jian<br><i>d Revenue Service</i> .                                                                                                    | nses, barriers or partitions, or<br>non profit<br>home<br>Codel may submit<br>Act funds.                                          |
| Payroll<br>Marchagens:<br>Merch<br>Merch<br>Merch<br>Merch<br>Merch<br>Costs associated with merch<br>Costs associated with merch<br>Merch<br>Merch                                                                                                    | est<br>stiggation or prevention of CI<br>stiggation are prevention of CI<br>stiggation are preventioned as more<br>stiggation and the stiggation of the<br>test such as participated and the<br>stiggation of the stiggation of the<br>stiggation of the stiggation of the<br>stiggation of the<br>stiggation of the<br>stiggation of t                                                                                                    | COVID-19 (examples<br>er and other COVID-<br>cards for purchases<br>a family car or making<br>taxes and fines.<br>The in which the own<br>offs in which the own<br>offs in which the own<br>offs in which the own<br>own March 16, 2020.<br>Use Signature of the intern<br>costful with the use<br>own (costful with the intern<br>cost (churches are e                                                                                                    | enhanced cleaning expe<br>19 related expenses)<br>Inor associated with the<br>rg repairs to a participant<br>ner may have an interest<br>States Internal Revenue<br>nor in funding,<br>and still in operation.<br>of American Resture Plan<br>er (PDA)<br>II Revenue Service,<br>erept0.                                                                                                    | nser, barriers or partitions, or<br>son profit<br>is home<br>Code; may submit<br>Act funds.                                       |
|                                                                                                    | initiation or prevention of of<br>entropy makes, hand santize<br>the string, makes, hand santize<br>the, such a personal credit<br>between the string of the string<br>to support of the string of the<br>string of the string of the string<br>(SD1(c)) or SD1(c)(1) is an<br>(SD1(c)) or SD1(c)(1) is<br>string of the string of the<br>string of the string of the string of the<br>string of the string of the string of the<br>string of the string of the string of the<br>string of the string of the string of the<br>string of the string of the string of                                                                                                    | COVID-19 lexamples<br>er and other COVID-<br>cards for purchases<br>family car or makin<br>taxes and fines<br>fils in which the own<br>will be given prefere<br>sector with the use<br>distribution. The sector of the<br>card distribution of the<br>sector of the sector<br>sector of the sector<br>sector of the sector<br>sector of the sector<br>sector of the sector<br>sector of the sector<br>sector of the sector<br>sector of the sector<br>sector of the sector<br>sector of the sector<br>sector of the sector<br>sector of the sector<br>sector of the sector of the sector<br>sector of the sector of the sector<br>sector of the sector of the sector<br>sector of the sector of the sector<br>sector of the sector of the sector<br>sector of the sector of the sector of the<br>sector of the sector of the sector of the sector of the<br>sector of the sector of the sector of the sector of the<br>sector of the sector of the sector of the sector of the<br>sector of the sector of the sector of the sector of the<br>sector of the sector of the sector of the sector of the<br>sector of the sector of the sector of the sector of the sector of the<br>sector of the sector of the sector of the sector of the<br>sector of the sector of the sector of the sector of the<br>sector of the sector of the sector of the sector of the<br>sector of the sector of the sector of the sector of the sector of the<br>sector of the sector of the sec                                                                                                    | enhanced cleaning experi-<br>19 related expenses)<br>in net associated with their<br>grepairs to a participant<br>states interest<br>States internal Revenue<br>not fulling<br>and still no operation.<br>Advence Service.<br>Matter Service.                                                                                                    | nser, barriers or partitions, or<br>von profit<br>s home<br>Codej may submit<br>Act funds                                         |
| Payroll     Additional and a second second sec                                                                                                    | Notice that the second second                                                                                                    | 2010-19 (examples<br>and other COVID<br>tands for purchases<br>tamily care making the task<br>fits in which the own<br>will be given prefere<br>re March 14, 2020,<br>cased (out mit the care<br>and the task of the task<br>will be given prefere<br>the fits in which the own<br>will be given prefere<br>the fits the fits of the task<br>of the fits of the task<br>set (out match are e<br>her following 12 more<br>name impacts due                                                                                                    | enhanced cleaning expe<br>19 related expenses)<br>into associated with the<br>ig repairs to a participant<br>reer may have an interest<br>States Internal Revenue<br>not in funding<br>and still to spensition.<br>Altheoreus Exvice.<br>exemption<br>the COVID-19 pandem                                                                                                    | nser, barriers er partitions, er<br>non profit<br>1. binne<br>Codej may suðunit<br>Act funds.                                     |
| Payroll     Additional and a second second sec                                                                                                    | initial and the second second                                                                                                    | COVID-19 (examples)<br>and other COVID<br>and other COVID<br>lates and free<br>fassing care makes<br>lates and free<br>fas in which the own<br>is under the United<br>will be given prefere<br>markers 16, 2000<br>creatily with the use<br>day with the intern<br>lates (fourthesi are<br>the following 12 morning) 22 morning<br>lates (fourthesi are<br>the following 12 morning)                                                                                                    | enhanced cleaning expenses)<br>19 relined expenses)<br>in or associated with the re-<br>groups of the participant<br>ner may have an interest.<br>Scates Internal Revenue<br>one in funding.<br>d Ammon Senton,<br>d Ammon Senton,<br>emplo.                                                                                                    | noer, barriers or partitions, or<br>von profit<br>5 home<br>Code) may submit<br>Act funds.<br>Ic.                                 |
| Payroll     Anorgage:     Anorgage:                                                                                                    | All<br>setsing marks, hand sensitive<br>setsing, marks, hand sensitive<br>setsing, marks, hand sensitive<br>de, such as parsonal creative<br>de, such as parsonal creative<br>setsing accession on a risk<br>set of the setsing setsing and<br>setsing accession on a risk<br>set of the setsing setsing accession<br>set of the setsing setsing accession<br>setsing accession on a risk<br>set of the setsing setsing accession<br>setsing accession on a risk<br>set of the setsing setsing accession<br>setsing accession on a risk<br>set of the setsing setsing accession<br>setsing accession of the setsing setsing accession<br>in setsing setsing accession of the setsing setsing accession<br>in the setsing setsing accession of the setsing setsing accession<br>in integration of the setsing setsing accession of the setsing setsing accession of the setsing accession of the setsing accession of the setsing acces                                                                                                    | COVID-19 (examples<br>and other COVID<br>cards for purchases<br>family car making<br>the sin and the covid<br>files in which the covid<br>methods will be given performer<br>will be given performer<br>set with the size of<br>the sin and the interner<br>methods will be interner<br>to forwhere are size for the interner<br>to forwhere are size for the interner<br>to forwhere a                                                                                                    | enhanced cleaning expenses)<br>19 related expenses)<br>in or associated with then<br>ing repairs to a participant<br>rer may have an interest<br>States internal Revenue<br>nor in full momention.<br>States internal Revenue<br>and RPMD<br>and Revenue Service.<br>serepti.<br>to the COVID-19 pandem<br>the following:                                                                                                    | nset, barriers er partitions, er<br>non profit<br>5. binne<br>5. delg may submit<br>Act funds.                                    |
|                                                                                                    | est<br>statistics on a prevention of of<br>setting, masks, hand santize<br>set for the following:<br>th, such a parsonal credit<br>th, such a parsonal credit<br>so or support other new pre-<br>(SOT(CO) or SOT(C(T)) sast<br>sets the capacity to be use<br>and to statist indexist indexist<br>coverently be in banknotsel<br>and to statist indexist indexist<br>our rent of use in supervised in supervised<br>our rent of use in supervised in supervised<br>our rent of use in supervised in supervised<br>our rent of use in supervised in supervised<br>our rent of use in supervised in supervised<br>our rent of use in supervised in supervised<br>our rent of use and supervised in supervised in supervised<br>in insightle to apply, includi-<br>to apply, includi-<br>series (Sottop)                                                                                                    | COVED-19 (examples<br>and other COVED<br>cards for purchase<br>if stelly car or make<br>fitts in which the own<br>will be given prefere<br>will be given prefere<br>sets and the cover of the cover<br>will be given prefere<br>sets and the cover of the cover<br>distribution Number<br>distribution Numb                                                                                                    | enhanced cleaning expe<br>19 related expenses)<br>in or associated with the<br>regraders to a participant<br>ner may have an interest<br>States internal Revenue<br>not in fording<br>and still in operation.<br>of American Rescue Plan<br>er (FDR),<br>al Revenue Service,<br>serged.<br>the<br>following:                                                                                                    | nser, barriers or partitions, or<br>son profit<br>is home<br>Codel may submit<br>Act funds.                                       |
| Payroll     Anorgaps:     Anorgaps:                                                                                                    | ALL<br>Sector of the following:<br>Lead for the following:<br>(d), such a parsonal event<br>(d), such a parsonal even<br>(s) (s) (s) (s) (s) (s) (s)<br>(s) (s) (s) (s) (s) (s) (s)<br>(s) (s) (s) (s) (s) (s) (s) (s)<br>(s) (s) (s) (s) (s) (s) (s) (s)<br>(s) (s) (s) (s) (s) (s) (s) (s) (s)<br>(s) (s) (s) (s) (s) (s) (s) (s) (s)<br>(s) (s) (s) (s) (s) (s) (s) (s) (s) (s)<br>(s) (s) (s) (s) (s) (s) (s) (s) (s) (s)                                                                                                    | COVED-19 Insurrules<br>er and other COVED<br>cards for purchases<br>framily car or make<br>tases and fines<br>files unalish file of the<br>will be given prefere<br>will be given prefere<br>and consolid with the univer-<br>ment (consolid with the univer-<br>ment (consolid with the univer-<br>ment (consolid with the univer-<br>ment) and the univer-<br>ment (consolid with the univer-<br>ment) and the univer-<br>ment (consolid with the univer-<br>ment) and the univer-<br>ment (consolid with the univer-<br>ment) and the univer-<br>ment (consolid with the univer-<br>ment) and the univer-<br>ment (consolid with the univer-<br>ment) and the univer-<br>ment (consolid with the univer-<br>ment) and the univer-<br>ment of the university of the univer-<br>ment of the university of the university of the<br>university of the university of the university of the<br>university of the university of the university of the<br>university of the university of the university of the<br>university of the university of the university of the university of the<br>university of the university of the university of the university of the<br>university of the university of the university of the<br>university of the university of the university of the<br>university of the university of the university of the university of the<br>university of the university of the university of the university of the<br>university of the university of the university of the university of the<br>university of the university of the university of the university of the<br>university of the university of the university of the university of the<br>university of the university of the universit                                                                                                    | enhanced cleaning expenses)<br>in or associated with the<br>ing repairs to a participant<br>rer may have an interest.<br>States internal Revenue<br>nor in full mighterious Plan<br>and RiPag.<br>at RiPag.<br>to the COVID-19 pandem<br>the following:<br>arement funds)                                                                                                    | nset, barriers or partitions, or<br>non-profit<br>binne<br>Codej may submit<br>Act funds.                                         |
| Payroll     Anorgage:     Anorgage:                                                                                                    | All<br>instructions of the set of the set of t                                                                                                    | COVED-19 (accumplete<br>and other COVED-<br>cards for purchasses<br>frequencies, and other COVED-<br>temply care reader<br>frequencies, and frequencies<br>are and frequencies, and frequencies<br>and any and any and any any any<br>distribution frequencies, and<br>any any any any any any any any<br>any any any any any any any any<br>any any any any any any any any<br>any any any any any any any any<br>any any any any any any any any any<br>any any any any any any any any any<br>any any any any any any any any any any<br>any any any any any any any any any any<br>any any any any any any any any any any<br>any any any any any any any any any any                                                                                                    | enhanced Jeaning expenses)<br>19 related expenses)<br>inor associated with there<br>or enarrow as participant<br>ner may have an interest<br>States internal Revenue<br>nor in funding,<br>and with in operation.<br>of American Rescue Plan<br>er (PR0),<br>th Revenue's Service,<br>area<br>area<br>to the COVID-19 pandem<br>the following:<br>irrement funds)                                                                                                    | nsen, barriers or partitions, or<br>non profit<br>I binne<br>Coder may submit<br>Act funds.                                       |
| <ul> <li>Payroll</li> <li>Payroll</li> <li>Mangages</li> <li>Berts</li> <li>Berts</li> <li>Berts</li> <li>COMP operating reporting<br/>to their operating reporting<br/>COVID-19 vaccination, to<br/>COVID-19 vaccination, to<br/>COVID-19 vaccination, to<br/>Payroll non-business du<br/>Payrollang reporting to<br/>Payrollang reporting to<br/>Payroll</li></ul> | estimation of the prevention of of<br>testing, masks, hand santize<br>esting, masks, hand santize<br>the such a personal credit<br>by such a personal credit<br>(statical) and the personal credit<br>is or support other mon pre-<br>cession of the support of the mon<br>pre-<br>table the support of the mon<br>estimation of the<br>sets the capacity to be two<br>estimations of the support<br>of the support of the mon<br>pre-<br>table the support of the support<br>of the support of the support<br>of the support of the support of the support<br>of the support of the support of the support<br>of the support of the support of the support<br>of the support of the support of the support<br>of the support of the support of the support of the support<br>of the support of the support of the support of the support of the support<br>of the support of the support of the support of the support of the support of the su                                                                                                    | CORD-19 Insummittee<br>er and other COVID-<br>cards for purchases<br>fanging car emails<br>lians and from<br>this under the United<br>will be gloren parter<br>water, 16, 2000, could<br>will be gloren parter<br>matching with the une<br>instruction of the<br>Matching Cardon<br>could be cardinated and<br>the following Cardon<br>could be cardinated and<br>the following Cardon could be cardinated and<br>the following Cardon could be cardinated and<br>the following Cardon could be cardinated and<br>the following Cardon could be cardinated and<br>the following Cardon could be cardinated and<br>the following Cardon could be cardinated and<br>the following Cardon could be cardinated and<br>the following Cardon could be cardinated and<br>the following Cardon could                                                                                                    | enhanced cleaning expen-<br>19 related expenses)<br>in et associated with the re-<br>reprises to a participant<br>ner may have an interest.<br>States internal Revenue<br>nea in finding,<br>of American Rescue Fian<br>of American Rescue Fian<br>of Ame | nsee, barriers or partitions, or<br>uon profit<br>is henne<br>Codel may submit<br>Act funds.                                      |
| Payroll     Additional and a second second sec                                                                                                    | AF.<br>Institution of prevention of f<br>Institution and the series of the series of the series of the<br>set of the following:<br>(d), such as personal early and the<br>set of the following:<br>(SO1(c2)) or SO1(c2)) state<br>is or support other new pre-<br>person and the series of the series of the<br>and the set of the series of the series of the<br>set of the set of the series of the<br>set of the series of the series of the<br>set of the series of the series of the<br>set of the series of the series of the<br>set of the series of the series of the<br>set of the series of the series of the<br>set of the series of the series of the<br>set of the series of the series of the<br>set of the series of the series of the series of the<br>set of the series of the series of the series of the<br>set of the series of the series of the series of the<br>set of the series of the series of the series of the<br>set of the series of the series of the series of the<br>set of the series of the series of the series of the<br>set of the series of the series of the series of the<br>set of the series of the series of the series of the series of the<br>set of the series of the series of the                                                                                                    | COVID-19 secondustes<br>er and other COVID-<br>in the second second second<br>fragment of the second second<br>fragment of the second second<br>second second second second second<br>second second second second second second<br>second second second second second<br>second second second second second<br>second second second second second<br>second second second second second<br>second second second second second<br>second second second second second second<br>second second second second second<br>second second second second second<br>second second second second second<br>second second second second second<br>second second second second second<br>second second second second second<br>second second second second second<br>second second second second second second<br>second second second second second second<br>second second second second second second<br>second second second second second second<br>second second second second second second<br>second second second second second second second second<br>second second second second second second second<br>second second second second second second second second second<br>second second second second second second second second second second second<br>second second                                                                                                    | enhanced cleaning expenses)<br>in or associated with the<br>ing repairs to a participant<br>rer may have an interest.<br>States internal Revenue<br>nor in full memory.<br>States internal Revenue<br>and Billenenue Service.<br>Billenenue Service.<br>serrgita<br>tablecenue Service.<br>serrgita<br>the following:<br>irrement funds)<br>errement funds)                                                                                                    | nses, barriers or partitions, or<br>on-profit<br>hinne<br>Codej may submit<br>Act funds.                                          |
| Payroll     Anongage:     Anongage:                                                                                                    | As<br>and the set of the following:<br>the set of the following:<br>the such a particular cardinal<br>the such a particular cardinal<br>the such a particular cardinal<br>the such as a particular cardinal<br>the such as a particular cardinal                                                                                                    | COVID-19 secondless<br>er and other COVID<br>and other COVID<br>in the second second second<br>fragment of the second second<br>will be given prefere<br>will be given prefere<br>second second second second<br>second second second second second<br>second second second second second<br>second second second second second<br>second second second second second<br>second second second second second second<br>second second second second second second<br>second second second second second second<br>second second second second second second<br>second second second second second second<br>second second second second second second<br>second second second second second second<br>second second second second second second second<br>second second second second second second second<br>second second second second second second second second<br>second second second second second second second second<br>second second second second second second second second<br>second second second second second second second second second second<br>second second                                                                                                    | enhanced cleaning expenses)<br>19 related expenses)<br>inor associated with ther<br>or project to a participant<br>err may have an interest<br>States internal Revenue<br>nor in funding:<br>and will in operation.<br>of Amorgin Resture Plan<br>all Revenue Service.<br>errorshittion<br>the following:<br>irement fundis)<br>errors of the End User Lico                                                                                                    | nse, barriers or partitions, or<br>non profit<br>b home<br>Code) may submit<br>Act funds.<br>c.                                   |
| Pyrol     Anorgan     Anorgan     Ano                                                                                                    | Ari<br>institution of the second second                                                                                                    | CORD-19 Insummittee<br>er and other COVID-<br>cards for purchases<br>frankja car make<br>Insign car make<br>insign car make<br>insign carbon<br>insign carbon<br>insig | enhanced cleaning experi<br>19 related expenses)<br>in et associated with their<br>preparis to a participant<br>ner may have an interest<br>States internal Revenue<br>nea in folding<br>of American Rescue Fian<br>of American Rescue Fian<br>of America | nsee, barriers or partitions, or<br>us profile<br>b home<br>Code) may submit<br>Act funds.<br>c.<br>mse Agreement and the<br>Next |

3. After submitting the registration form, you will receive a registration verification email from the City of Somerville <nintex@workflowcloud.com>. Please click on the link in the email. A form similar to the one below will open. Please click the "Verify Email" button to complete the registration process.

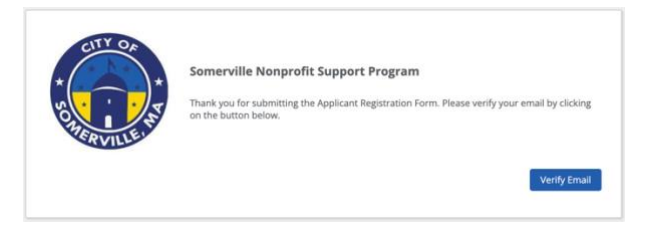

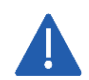

The verification email will timeout after 3 days – if you do not verify your email within 3 days, you will need to restart the registration process.

4. After verifying your email, you will receive a registration confirmation email from the City of Somerville <nintex@workflowcloud.com> with the application links. The application can be started and submitted in one sitting, or can be stated and saved, if additional time if needed. The below section, "Submit an Application Intake Form – To Start an Application" provides instructions on how to start an application and save or submit the form. If the form is saved, please refer to the section, "Submit an Application Intake Form – To Continue on a Saved Application" for instructions on how to access your saved application.

### Step 2: Submit an Application Intake Form

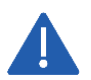

Do not begin the application form until you have successfully registered for the program. You will not be able to access the form if you have not registered.

#### To Start an Application

- 1. Click on the Application Start Link sent in the registration confirmation email.
  - a. If the link does not work, please copy and paste the URL into your web browser.
- 2. You will be prompted for an email address enter the same email address that you registered with and click "Next".

| Sign in                    |      |
|----------------------------|------|
| Email, phone, or Skype     |      |
| Can't access your account? |      |
|                            |      |
|                            | Next |
|                            |      |
|                            |      |
| _                          |      |

- 3. If your email address is associated with a Microsoft account (e.g., Microsoft 365 Family, Microsoft, Personal, Microsoft 365 for Business, etc.), you will be prompted to enter your Microsoft account password.
  - a. You may need to perform additional security steps, depending on how your Microsoft account is set up.
  - b. Note that we do not save your password in our system.

If your email address is not associated with a Microsoft account:

a. You will receive an email from iParametrics LLC with a one-time code to use for logging in. Navigate to your registered email address inbox and open the email with the one-time code.

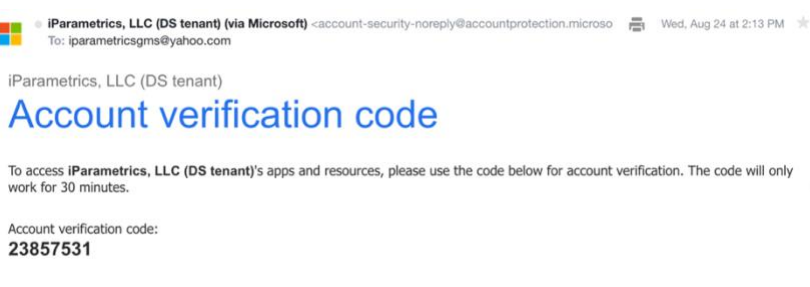

b. Log in using the one-time code.

|                | incrosore                                 |         |
|----------------|-------------------------------------------|---------|
| ← Sa           | veandcontinue@yahoo.com                   |         |
| Ent            | er code                                   |         |
| We ju<br>savea | it sent a code to<br>ndcontinue@yahoo.com |         |
| Enter          | sode                                      |         |
|                |                                           |         |
|                |                                           | Sign in |

 If prompted, accept the permission request. For questions or concerns about the request, please contact us via email at <u>SomervilleNPSupport@iParametricsDS.com</u> or by phone at (617) 932 - 7655. Phone hours are Tuesdays and Fridays from 9 AM to 5 PM. Any messages will be returned on Tuesdays and Fridays.

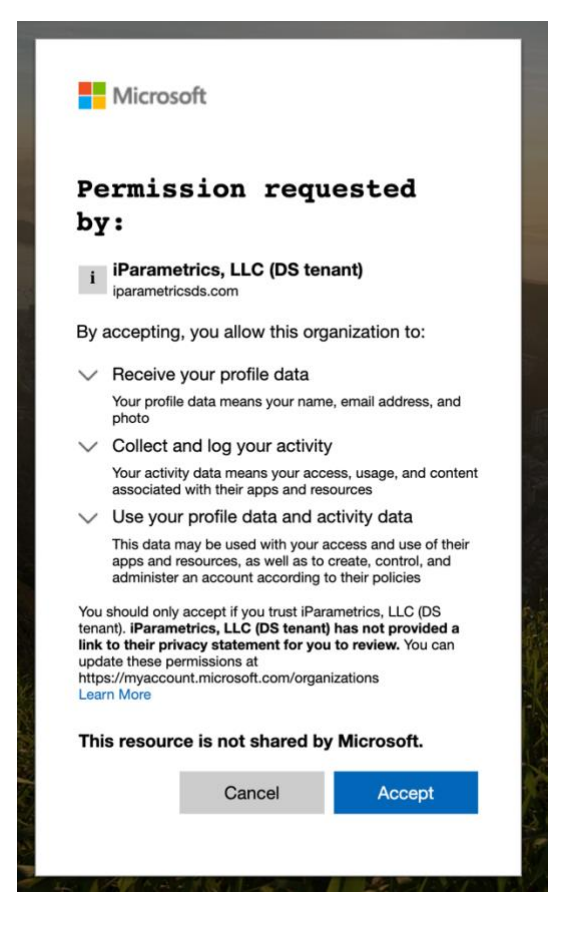

5. Begin the application process by filling out the application form with all required information and supporting documentation.

|                           |                                                                                                    |                                                                |                                                             |                                                                       | Date of Establishment *                                                             |
|---------------------------|----------------------------------------------------------------------------------------------------|----------------------------------------------------------------|-------------------------------------------------------------|-----------------------------------------------------------------------|-------------------------------------------------------------------------------------|
| 0                         | 0                                                                                                    | 0                                                              | 0                                                           | 0                                                                     |                                                                                     |
| Page 1                    | Page 2                                                                                                    | Page 3                                                         | Page 4                                                      | Page 5                                                                |                                                                                     |
| CITY OF                   | Somerville No                                                                                                    | onprofit Support Prog                                          | ram                                                         |                                                                       | I attest that the Organization intends to stay in business for the next 12 months * |
|                           | Application Intake                                                                                                    | e Form                                                         |                                                             |                                                                       |                                                                                     |
| ( )                       | * The Somerville N                                                                                                    | onproft Support Program (S                                     | -NSP) was created as a res                                  | ponse to the economic                                                 | I attest that the Organization serves Somerville, MA residents *                    |
| <u> : /</u>               | impacts on local i                                                                                                    | non-profits. The City of Som                                   | erville will administer the l                               | unding for this program,                                              | What percentage of the Organization's clients reside in Somerville, MA7 *           |
| HEPLATLES                 | which is made av<br>of the program is                                                                                                    | vailable by the American Res<br>s to provide financial suppo   | icue Plan Act of 2021 (ARP/<br>rt to nonprofit organization | <ol> <li>The primary objective<br/>is, regardless of their</li> </ol> | C Less than 75%                                                                     |
| A VILL                    | size, that have be<br>depending on the                                                                                                    | een operating on or before t<br>eir gross receipts and the n   | March 16, 2020, with award<br>egative economic impact th    | is up to \$25,000,<br>at they have                                    | Greater than or equal to 75%                                                        |
|                           | experienced. Whi<br>preference, this p                                                                                                    | ile nonprofit organizations p<br>program is available to all n | physically located in Somer<br>onprofit organizations that  | ville will be given<br>serve Somerville                               | Please select which sectors the Organization works within (check all that apply) *  |
|                           | residents. The fur<br>response to COV                                                                                                    | nding is intended to enhand<br>ID-19 and assist nonprofits     | e or expand services to So<br>in adjusting to the direct an | merville constituents in<br>nd indirect challenges                    | Arts and Culture                                                                    |
|                           | resulting from the                                                                                                    | e pandemic.                                                    |                                                             |                                                                       | Community Development                                                               |
| ORE YOU GET STARTE        | ED                                                                                                    |                                                                |                                                             |                                                                       | Economy                                                                             |
| ise refer to the Progra   | am Overview and Applicat                                                                                                    | tion Instructions document                                     | for detailed instructions or                                | how to start, save, and                                               | Housing                                                                             |
| tinue your application    | n and for a list of informat                                                                                                    | tion and documents you will                                    | I need to successfully subm                                 | hit the application.                                                  | Food Security                                                                       |
| eneral Organization I     | Information                                                                                                    |                                                                |                                                             |                                                                       | Education                                                                           |
| lame of Organization      | •                                                                                                    |                                                                |                                                             |                                                                       | Environment                                                                         |
|                           |                                                                                                    |                                                                |                                                             |                                                                       | Health                                                                              |
| vysical Street Addres     |                                                                                                    |                                                                |                                                             |                                                                       | Mental Health                                                                       |
|                           |                                                                                                    |                                                                |                                                             |                                                                       | Social Services                                                                     |
|                           |                                                                                                    |                                                                |                                                             |                                                                       | Vouth Services                                                                      |
| y •                       |                                                                                                    | State *                                                        | Zip Code *                                                  | 10                                                                    | C Other                                                                             |
|                           |                                                                                                    |                                                                |                                                             | 4                                                                     | Please select which populations the Organization serves (check all the apply) *     |
|                           |                                                                                                    |                                                                |                                                             |                                                                       | Early Childhood                                                                     |
| The Organization n        | mailing address is the sam                                                                                                    | e as the physical address                                      |                                                             |                                                                       | Vouth                                                                               |
| lailing Street Address    | *                                                                                                    |                                                                |                                                             |                                                                       | Teens                                                                               |
|                           |                                                                                                    |                                                                |                                                             |                                                                       | Seniors                                                                             |
| ity                       |                                                                                                    | State *                                                        | Zip Code *                                                  |                                                                       | Veterans                                                                            |
| Č                         |                                                                                                    | •                                                              |                                                             | 1                                                                     | Immigrants                                                                          |
|                           |                                                                                                    |                                                                |                                                             |                                                                       | LGBTQ+                                                                              |
| Irganization Phone N      | umber *                                                                                                    |                                                                |                                                             |                                                                       | Low-Income Populations                                                              |
|                           |                                                                                                    |                                                                |                                                             |                                                                       | Cther                                                                               |
| ederal Entity Identific   | ation Number *                                                                                                    |                                                                |                                                             |                                                                       | Is the Organization involved in a current bankruptcy? *                             |
| ever a strong institution | and the second second sec |                                                                |                                                             |                                                                       | -                                                                                   |

- 6. As an applicant, you can opt to complete the entire application in one-sitting or opt to save the application at any point and continue at a later time.
  - a. To complete the application in one-sitting, complete the form in its entirety, and click on the "Submit" button at the end of the form. After submitting the application form, you will receive a confirmation email within two hours with an Application ID – please save this email for your records.
  - b. To save the application and continue at a later time, click on the "Save and continue" button at the bottom of the form. Please ensure that the "The form has been saved." green ribbon appears at the top of your screen before closing the application form. If the form is saved, please refer to the section, "Submit an Application Intake Form – To Continue on a Saved Application" for instructions on how to access your saved application.

| he form has been sa                                                                                                    | ved.                                                                                                    |                                                                                                    |                                                                                                    |                                                                                                    |
|----------------------------------------------------------------------------------------------------|----------------------------------------------------------------------------------------------------|----------------------------------------------------------------------------------------------------|----------------------------------------------------------------------------------------------------|----------------------------------------------------------------------------------------------------|
| 1<br>Page 1                                                                                                    | 2<br>Page 2                                                                                                    | 3<br>Page 3                                                                                                    | 4<br>Page 4                                                                                                    | 5<br>Page 5                                                                                                    |
|                                                                                                    | Somerville Nonprofit S                                                                                                    | upport Program                                                                                                    |                                                                                                    |                                                                                                    |
| Acknowledgements a                                                                                                    | and Consents                                                                                                    |                                                                                                    |                                                                                                    |                                                                                                    |
| false or fraudulen<br>repayment of pro<br>I authorize the Cit<br>extent necessary<br>I am authorized to<br>Entity into legally I<br>I acknowledge tha<br>Plan Grant Agreer<br>provided. Additio<br>funds were either<br>unused or improp<br>City of Somerville | t information may result in 1<br>gram funds awarded;<br>y of Somerville and its desig<br>to determine eligibility for th<br>o make representations for to<br>oinding agreements;<br>it if the Entity receives fundi<br>ment. I understand that no i<br>nally, if an audit or other ex<br>not spent or improperly spi<br>verly spent funds to the City<br>Government. | being deemed not eligible for<br>nees to share the informatii<br>the Program or to carry out of<br>the Entity contemplated in the<br>funding will be released unt<br>amination by the City of Sor<br>ent by Grantee, the Grantee<br>of Somerville Government | or assistance under the<br>on provided herein with<br>ther Program activities;<br>his application, up to an<br>they are required to sig<br>il a signed grant agreen<br>merville or other entity or<br>shall be responsible for<br>within thirty (30) days of | Program and/or<br>third parties to the<br>d including entering the<br>n an American Rescue<br>tent is<br>letermines that such<br>r repaying any and all<br>receiving notice by the |
| Your Name *                                                                                                    |                                                                                                    | Today's Date *                                                                                                    |                                                                                                    |                                                                                                    |
| Checking the che                                                                                                    | ckbox is equivalent to a han                                                                                                    | dwritten signature *                                                                                                    | × ±                                                                                                    |                                                                                                    |
| 1                                                                                                    |                                                                                                    |                                                                                                    |                                                                                                    |                                                                                                    |

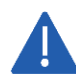

All saved applications must be completed and submitted within 30 days of the first save date or they will be automatically deleted by the system.

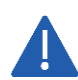

While the application undergoes the review process, a Case Manager may contact the Applicant using the 'Primary Contact' contact information if any additional information is needed. It is the Applicant's responsibility to respond in a timely manner. If the Applicant fails to respond to the Case Manager in a timely fashion the application process may be deactivated.

# To Continue on a Saved Application

- 1. Click on the Application Continuation Link sent in the registration confirmation email.
  - a. If the link does not work, please copy and paste the URL into your web browser.
- 2. Follow "To Start an Application" Steps 2 through 4 to log in.
- 3. Navigate to the "Submit a form" page using the navigation menu on the left of the screen.

| 💥 nintex            |                                                                                                    | My Nintex 💄 Test 🔻 🛛 🚥                                                    |
|---------------------|----------------------------------------------------------------------------------------------------|---------------------------------------------------------------------------|
| Dashboard           | a series and the series of the series of the | Eavorite forms                                                            |
| Tasks               |                                                                                                    | Pavonte Ionna                                                             |
| 🗉 Submit a form     |                                                                                                    | You haven't favorited any forms yet.<br>Click a star in the Forms page to |
| Form submissions    |                                                                                                    | favorite a form.                                                          |
| a Workflow tracking | 6 D                                                                                                    | Draft forms                                                               |
|                     |                                                                                                    | GMS SBB Application Intake V1-1                                           |
|                     | You're up to date!                                                                                                    | WIP<br>Last saved: 24 Aug 2022 - 2:39 PM                                  |
|                     | You don't have any active tasks to review, be sure to check back later.                                                                                                    |                                                                           |

4. Click on your saved form under the "Draft forms" section at the top of the screen.

| 🔀 nintex                            |                                     |                               | My Nintex  | 🛓 Test 🔻 |  |
|-------------------------------------|-------------------------------------|-------------------------------|------------|----------|--|
| Dashboard                           | Draft forms                         |                               |            |          |  |
| Tasks                               | Form                                | Last activity                 | Expires () |          |  |
| Form submissions                    | GMS SBB Application Intake V1-1 WIP | 24 Aug 2022 - 2:39 PM         | 29 days    | ŵ        |  |
| ${\it Z}_{\rm Q}$ Workflow tracking | Forms                               |                               | Q Sea      | ch       |  |
|                                     |                                     | There are no forms available. |            |          |  |

5. Continue filling out the application form with all required information and supporting documentation.

| 💢 nintex                                                            | My Nir                                                                                                    | ntex  | 🛓 Test 🔻 |  |
|---------------------------------------------------------------------|----------------------------------------------------------------------------------------------------|-------|----------|--|
| <ul> <li>Dashboard</li> <li>Tasks</li> <li>Submit a form</li> </ul> | CITY OF     Somerville Nonprofit Support Program     Application Intake Form     The Somerville Nonproft Support Program (S-NSP) was created as a response to the economic                                                                                                    |       |          |  |
| Form submissions                                                    | hardships faced by nonprofit organizations during the COVID-19 pandemic and its enduring impacts on local non-profits. The City of Somerville will administer the funding for this program which is made available but the American Bergue Plan Act of 2021 (ABPA). The reference                                                                                                    |       | 8        |  |
| $Z_{\rm L}^{\rm c}$ . Workflow tracking                             | objective of the program is to provide financial support to nonprofit organizations, regardless<br>of their size, that have been operating on or before March 16, 2020, with awards up to \$25,000,<br>depending on their gross receipts and the negative economic impact that they have<br>experienced. While nonprofit organizations physically located in Somerville will be given<br>preference, this program is available to all nonprofit organizations that serve Somerville<br>residents. The funding is intended to enhance or expand services to Somerville constituents in<br>response to COVID-19 and assist nonprofits in adjusting to the direct and indirect challenges<br>resulting from the pandemic. | iearc |          |  |
|                                                                     | Please refer to the <u>Program Overview and Application Instructions</u> document for detailed instructions on how to start, save, and continue your application and for a list of information and documents you will need to successfully submit the application.                                                                                                    |       |          |  |
|                                                                     | Name of Organization *                                                                                                    |       |          |  |

6. Continue to save and continue on the application as many times as necessary following "To Start an Application" Step 6 and all steps within "To Continue on a Saved Application." Once the form has been completed in its entirety, click on the "Submit" button at the end of the form. After submitting the application form, you will receive a confirmation email within two hours with an Application ID – please save this email for your records.

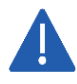

All saved applications must be completed and submitted within 30 days from the date they are saved or they will be automatically deleted by the system.

# **INFORMATION TO APPLY**

This section identifies the required and optional information and documentation that can be entered in the application. Required information must be entered to submit the application. Required documentation must be uploaded to the submit the application. All required information and documentation is denoted with an asterisk below.

### **Application Information**

- Name of Organization \*
- Physical Street Address, City, State, and Zip Code \*
- Mailing Street Address, City, State, and Zip Code
- Organization Phone Number \*
- Federal Entity Identification Number \*
- Date of Establishment \*
- I attest that the Organization intends to stay in business for the next 12 months \*
- I attest that the Organization serves Somerville, MA residents \*
- What percentage of the Organization's clients reside in Somerville, MA? \*
  - $\circ$  Choices include: Less than 75%, Greater than or equal to 75%
- Please select which sectors the Organization works within (check all that apply) \*
  - Choices include: Art and Culture, Community Development, Economy, Housing, Food Security, Education, Environment, Health, Mental Health, Social Services, Youth Services, Other *If "Other":*
    - → Please specify here \*
- Please select which populations the Organization serves (check all that apply) \*
  - Choices include: Early Childhood, Youth, Teens, Seniors, Veterans, Immigrants, LGBTQ+, Low-Income Populations, Other
    - If "Other":
    - → Please specify here \*
- Is the Organization involved in a current bankruptcy? \*
- Authorized Representative Name, Business Title, Email, and Phone \*
  - Authorized Representative will be required to sign the grant agreement agreeing to comply with the terms and conditions of the Somerville Nonprofit Support Program
- Authorized Representative Mailing Address, City, State, and Zip Code \*
- Primary Contact Name, Business Title, Email, and Phone \*
  - Primary Contact will serve as the main contact for the grant application, review, reporting and administration process \*
- Primary Contact Mailing Address, City, State, and Zip Code \*
- I attest that I am authorized by or have received the necessary approval from the Organization to submit this application. \*
- Please provide a description of the Organization's mission \*
- Please provide a description of how the Organization will use the funding to further the mission of the Organization \*
- Please provide a description of the Organization's service provided to the Somerville community \*
- Please provide a description of the Organization's reduced revenue and how that was a result of the COVID-19 pandemic \*
- Please provide a description of the Organization's increased expenses (particularly due to increased service to the Somerville community) and how that was a result of the COVID-19 pandemic \*

- Please provide a description of how the Organization's services may have changed as a result to the COVID-19 pandemic \*
- I attest that the Organization experienced a negative economic impact due to the COVID-19 pandemic, even if not visible on recent Form 990 Returns (or profit and loss statements for churches) \*
- Please clearly describe the negative economic impacts due to the COVID-19 pandemic that the Organization experienced \*

# **Application Documentation**

- Exemption Determination Letter \*
  - The letter can be obtained through the IRS: <u>https://www.irs.gov/charities-non-profits/eo-operational-requirements-obtaining-copies-of-exemption-determination-letter-from-irs</u>
- Signed and Dated W-9 Form \*
  - The form can be accessed here: <u>https://www.irs.gov/pub/irs-pdf/fw9.pdf</u>
- Signed and Dated 2019 and 2020 Form 990 Returns \*
  - $\circ\,$  Churches may provide 2019 and 2020 profit and loss statements instead
- If needed to prove impact
- Signed and Dated 2021 Form 990 Return \*
  - $\,\circ\,$  Churches may provide a 2021 profit and loss statement instead

Additional Questions? Email <u>SomervilleNPSupport@iParametricsDS.com</u> or call (617) 932 - 7655